# Схема регистрации в АИС ГТО для получения индивидуального номера ID (УИНа)

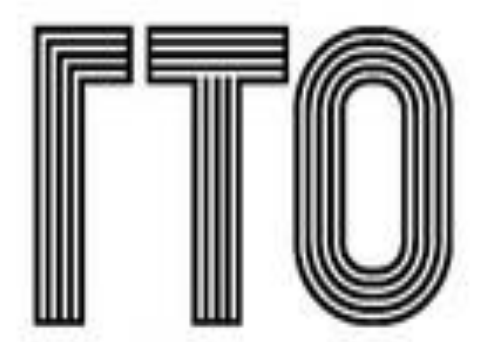

Всероссийский физкультурно-спортивный комплекс «Готов к труду и обороне» Для подачи ЗАЯВКИ на участие необходима РЕГИСТРАЦИЯ на Интернет портале в автоматизированной информационной системы Комплекса ГТО (АИС ГТО) для получения индивидуального номера ID участника.

1 шаг. Необходимо зайти на сайт по адресу <u>www.gto.ru</u>

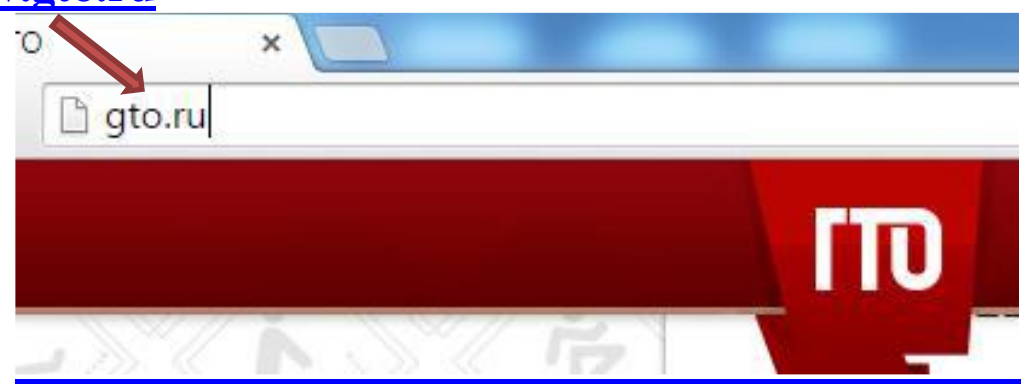

## 2 шаг. Зайти в раздел РЕГИСТРАЦИЯ

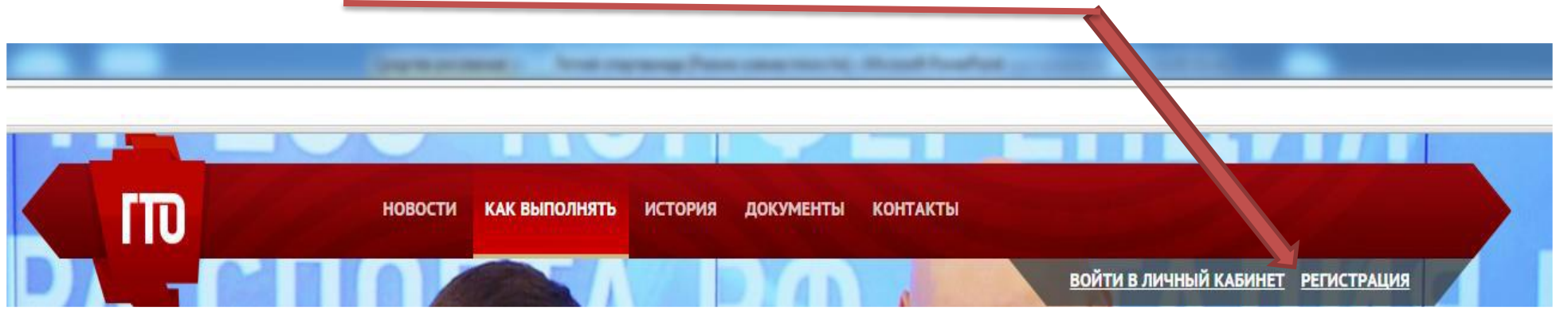

# 3 шаг. На странице РЕГИСТРАЦИЯ необходимо заполнить все разделы:

|                                      | новости как выполнять история документы контакты<br>войти в личный кабинет регистрация<br>Всероссийский<br>физкультурно-спортивный комплекс |
|--------------------------------------|----------------------------------------------------------------------------------------------------|
|                                      | <ul> <li>Ш Ш К стотов к труду и обороне»</li> <li>Регистрация</li> </ul>                                                                    |
| - Фамилия                            | 1 2 3 4 5 6 7<br>Фамилия                                                                                                    |
| - имя<br>- Отчество                  | Имя<br>Отчество                                                                                                    |
| - Пол                                | У меня нет отчества                                                                                                    |
| - Дата рождения                      | <ul> <li>Мужчина В Женщина</li> <li>Дата рождения</li> <li></li> </ul>                                                                      |
| - Обязательно ввести<br>КОД КАРТИНКИ | Введите код с картинки 4л5beз обновитъ                                                                                                    |
| НАЖАТЬ КНОПКУ ДАЛЕЕ                  | ДАЛЕЕ                                                                                                    |

# 4 шаг. На странице Адрес Регистрации по Прописке:

| -Индекс                                                                     | новости как выполнять история документы контакты                                                      |
|-----------------------------------------------------------------------------|----------------------------------------------------------------------------------------------------|
| -Страна                                                                     | ВОЙТИ В ЛИЧНЫЙ КАБИНІ                                                                                 |
| -Регион                                                                     | Адрес регистрации                                                                                     |
| -Населенный пункт                                                           | Индекс                                                                                                |
| -Улица                                                                      | Страна<br>Российская Федерация ♥                                                                      |
| -Дом / Корпус / Квартира                                                    | Регион<br>Укажите регион                                                                              |
|                                                                             | Населенный пункт                                                                                      |
|                                                                             | Начните вводить название населенного пункта, а затем выберите из списка ваш населённый пункт<br>Улица |
|                                                                             | Начните вводить название улицы, а затем выберите из списка вашу улицу<br>Дом Корпус Квартира          |
| -Если адрес регистрации совпадает<br>с адресом проживания поставить галочку | Мой адрес проживания совпадает с адресом регистрации                                                  |

4 шаг. На странице Адрес Регистрации:

- После того как вы заполните все необходимые разделы на странице Необходимо будет заполнить

| U U                  | Улица войти в л                                                                                                    | ичный      |
|----------------------|----------------------------------------------------------------------------------------------------|------------|
| ес электронной почты | ул. Первомайская                                                                                                    | 0          |
|                      | Начните вводить название улицы, а затем выберите из списка вашу улицу                                                                                                    |            |
| ільный телефон       | Дом Корпус Квартира<br>28 а 19                                                                                                    |            |
|                      | > Мой адрес проживания совпадает с адресом регистрации 🕑                                                                                                    |            |
|                      | E-mail                                                                                                    |            |
|                      |                                                                                                    |            |
|                      | Существующий адрес электронной почты. Все почтовые сообщения с сайта будут отсылаться на этот адрес. Ад<br>электронной почты не будет публиковаться и будет использован только по вашему желанию: для восстановлен<br>пароля или для получения новостей и уведомлений по электронной почте. | рес<br>ния |
|                      | Мобильный телефон                                                                                                    |            |
|                      |                                                                                                    |            |
|                      | Пример: +79001234567                                                                                                    |            |
|                      |                                                                                                    |            |
|                      | НАЗАД ДАЛЕЕ                                                                                                    |            |
|                      |                                                                                                    |            |
|                      |                                                                                                    |            |

5 шаг. На странице Регистрации в разделе №3 Необходимо указать

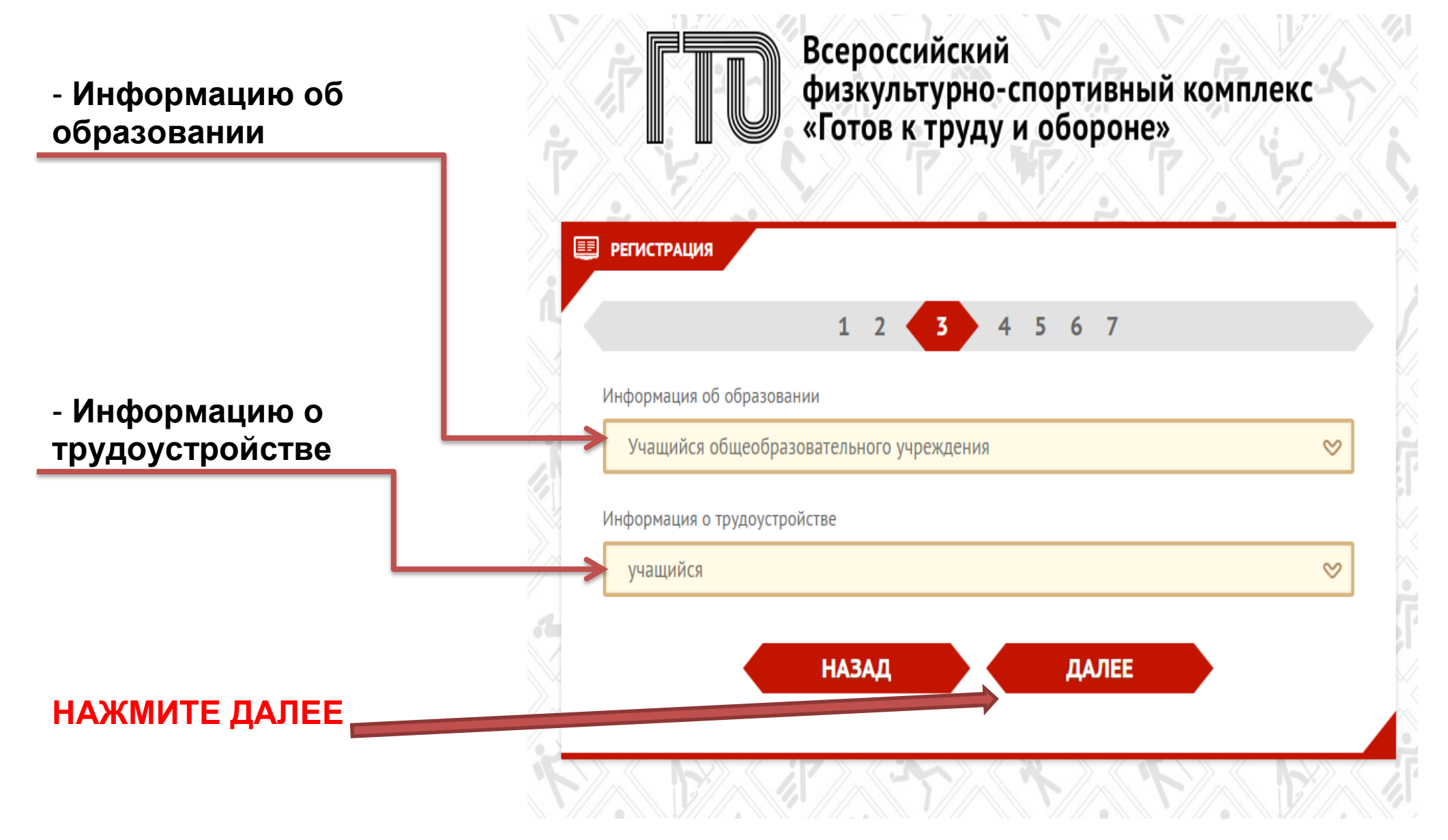

6 шаг. На странице Регистрации в разделе №4 необходимо указать:

- Три предпочтительных вида спорта

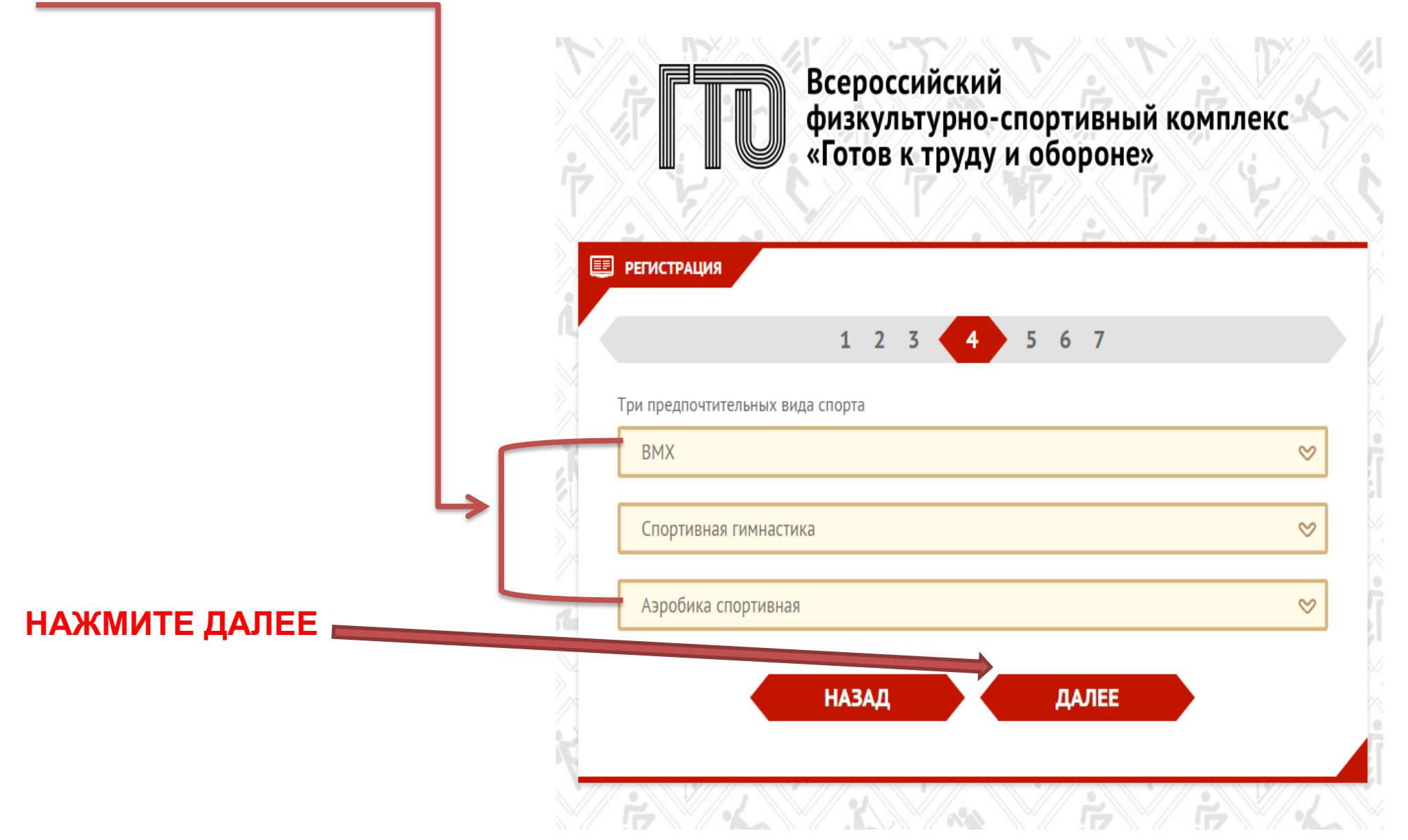

7 шаг. На странице Регистрации в разделе №5

Необходимо загрузить фотографию

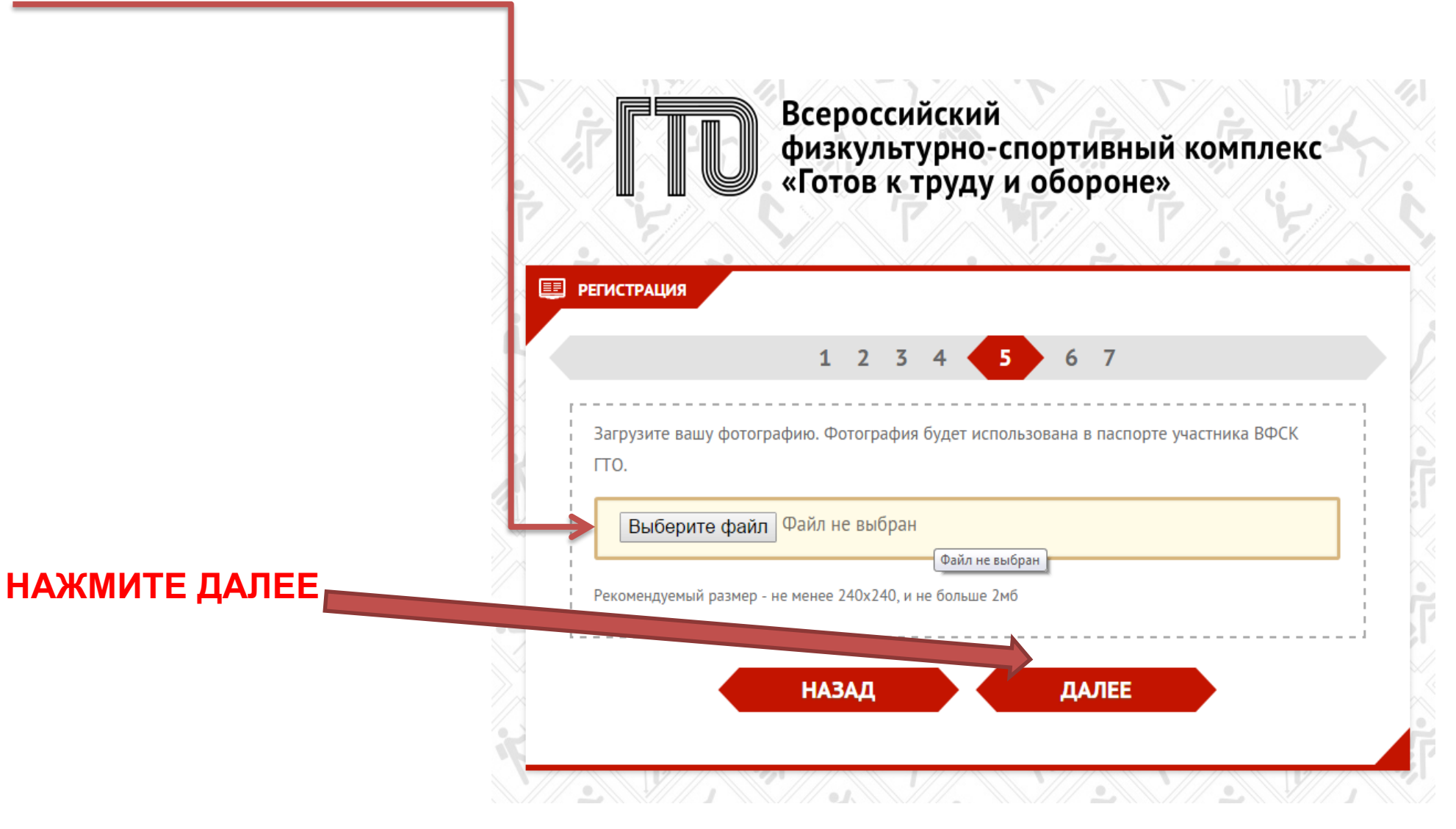

8 шаг. На странице Регистрации в разделе №6 необходимо ввести

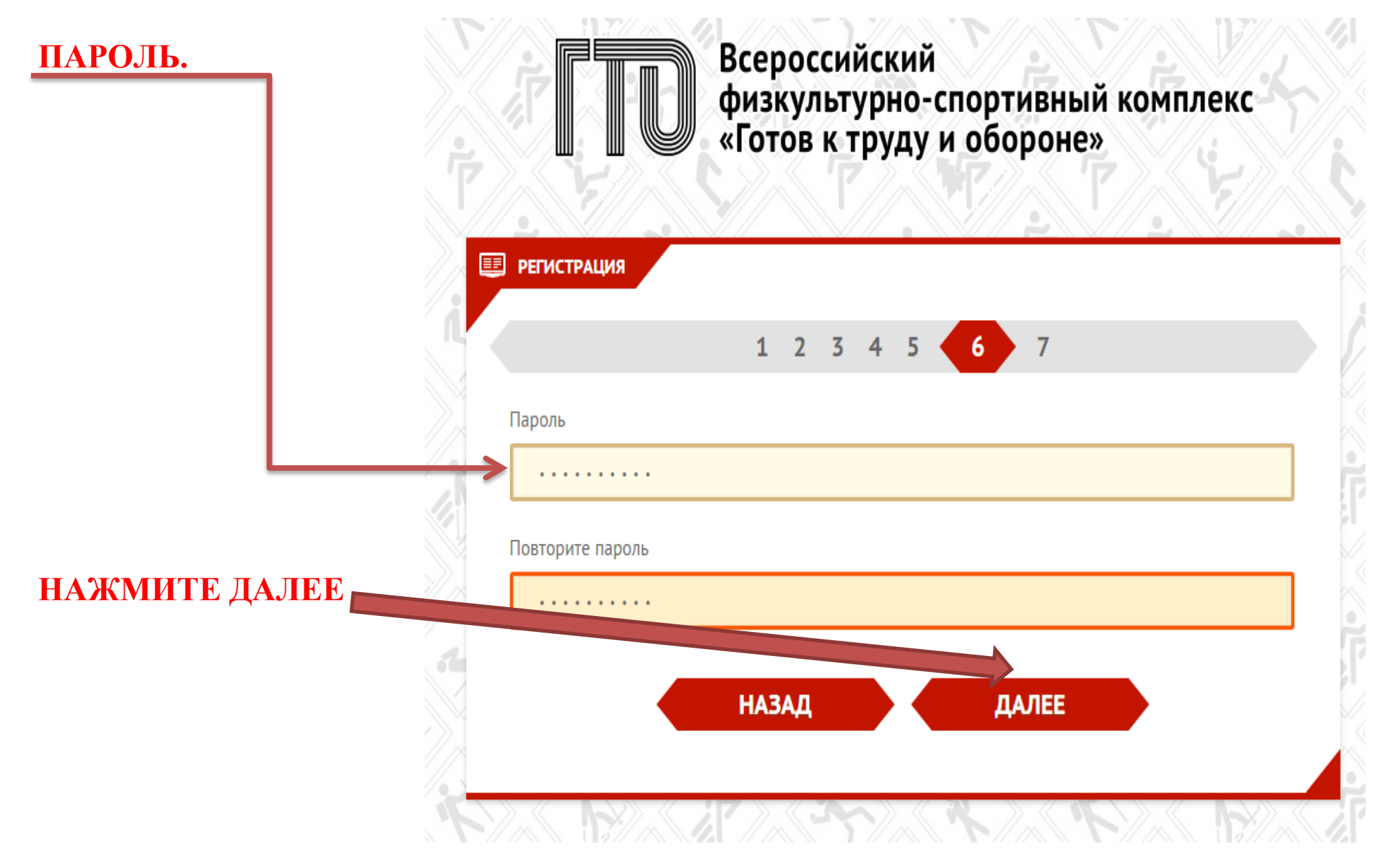

#### 9 шаг. На странице Регистрации в разделе №7 необходимо

## ПОСТАВИТЬ ГАЛОЧКУ СОГЛАСИЕ НА ОБРАБОТКУ ПЕРСОНАЛЬНЫХ ДАННЫХ

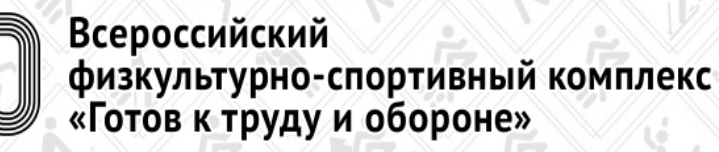

#### 💷 РЕГИСТРАЦИЯ

#### СОГЛАСИЕ НА ОБРАБОТКУ ПЕРСОНАЛЬНЫХ ДАННЫХ

1 2 3 4 5 6

Настоящим я, (Макин Константин Викторович), далее – «Субъект Персональных Данных», во исполнение требований Федерального закона от 27.07.2006 г. № 152-ФЗ «О персональных данных» (с изменениями и дополнениями) свободно, своей волей и в своем интересе даю свое согласие АНО «Исполнительная дирекция спортивных проектов» (далее – «Дирекция», юридический адрес: 420111, г.Казань, ул.Баумана 52/7, на обработку своих персональных данных, указанных при регистрации путем заполнения веб-формы на интернет-портале Всероссийского физкультурно-спортивного комплекса «Готов к труду и обороне» gto.ru, гто.орг, gto-russia.ru и его поддоменов (далее – Сайт), направляемой с использованием Сайта.

Под персональными данными я понимаю любую информацию, относящуюся ко мне как к Субъекту Персональных Данных, в том числе мои фамилию, имя, отчество, пол, дату рождения, адрес регистрации по месту жительства, адрес фактического проживания, контактные телефон(ы), адрес электронной почты, данные о месте учебы (работы) и иную другую информацию. Под обработкой персональных данных я понимаю сбор, систематизацию, накопление, уточнение, обновление, изменение, использование, распространение, передачу, в том числе трансграничную, обезличивание, блокирование, уничтожение, бессрочное хранение), и любые другие действия (операции) с персональными данными.

Обработка персональных данных Субъекта Персональных Данных осуществляется исключительно

НАЗАД

РЕГИСТРАЦИЯ

Согласен 🗌

### НАЖМИТЕ РЕГИСТРАЦИЯ

10 шаг. После регистрации - на указанный Вами адрес электронной почты придет сообщение, для подтверждения созданного профиля, подтвердите свою регистрацию НАЖАВ по ссылке. Вы попадёте на сайт для входа в личный кабинет .

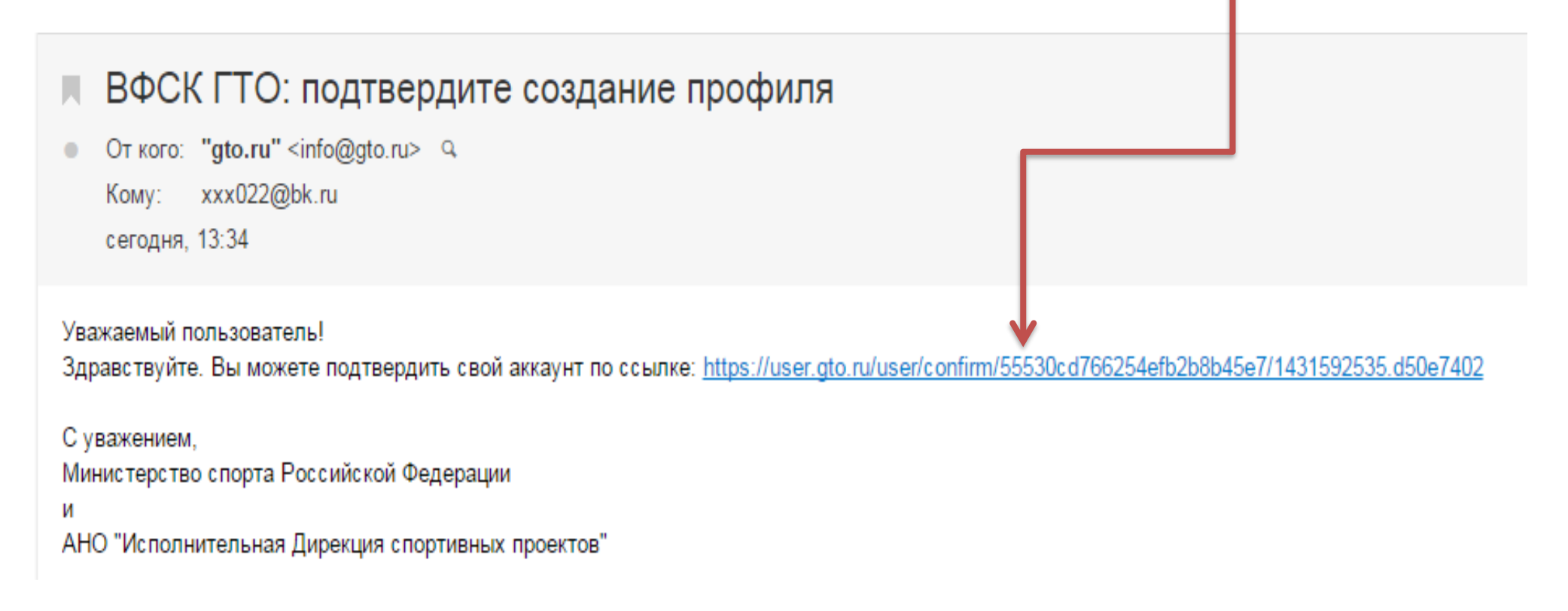

11 шаг. После внесения указанного Вашего электронного адреса и пароля

| Извините! Ссылка устарела ил | и аккуант уже активирован. 🕅 🕅 |
|------------------------------|--------------------------------|
| дрес электронной почты       |                                |
| xxx022@bk.ru                 |                                |
| ароль                        |                                |
|                              |                                |
|                              |                                |

Вы попадёте в личный кабинет где будет указан ваш **ID** номер (УИН), необходимый для подачи заявки на регистрацию в Фестивале ГТО. А также по данному номеру **ID (УИНу) гражданин Российской Федерации может получить учётную карточку для прохождения испытаний по выполнению нормативов Комплекса ГТО** 

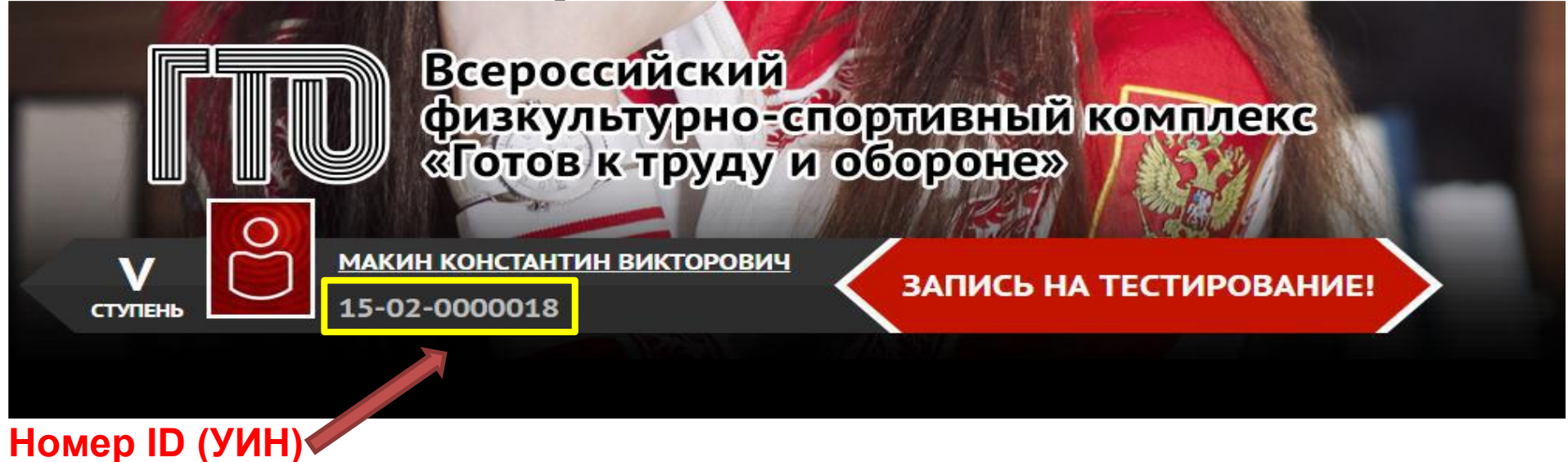